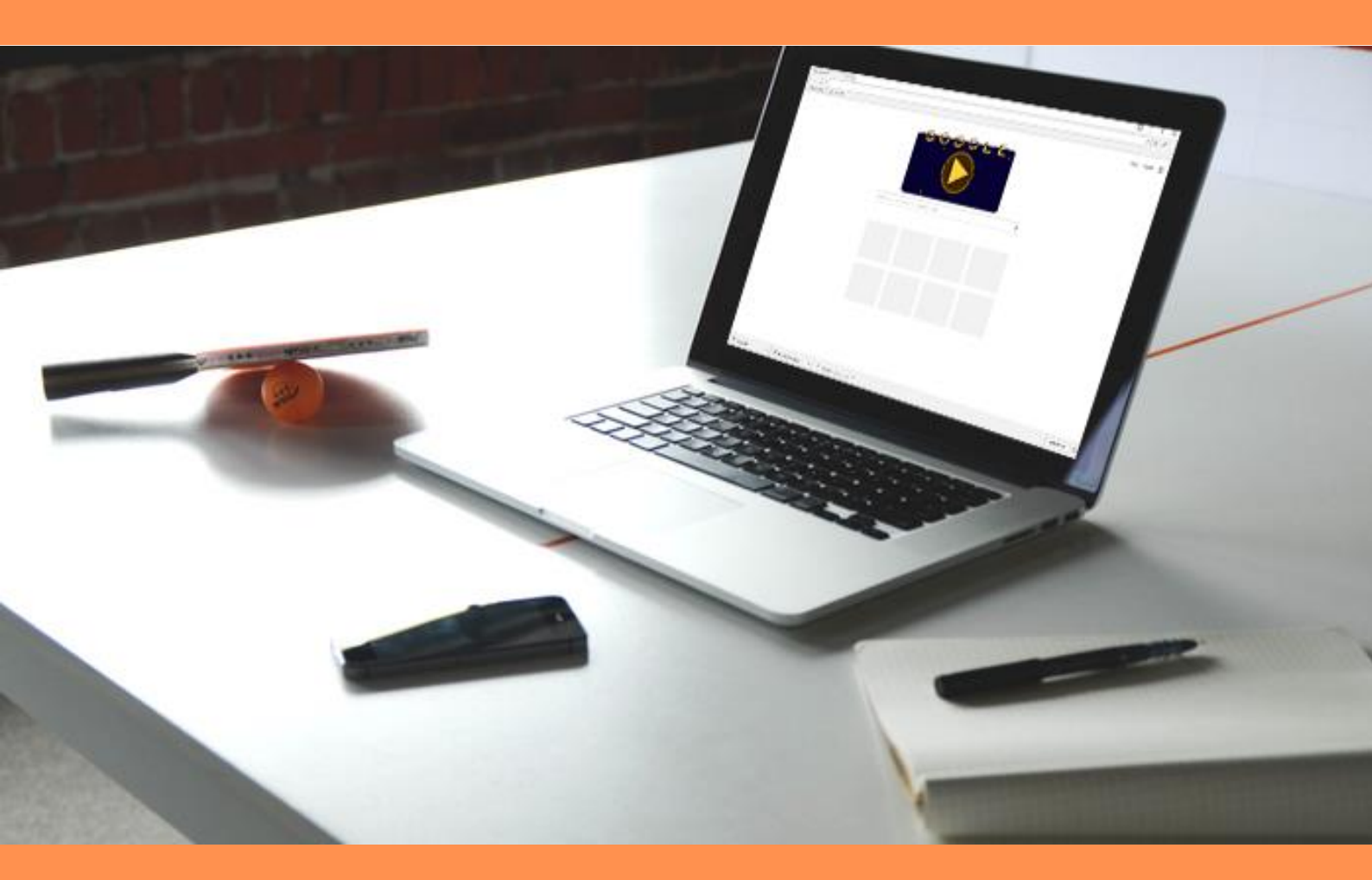

# PURGER SON CACHE SUR CHROME

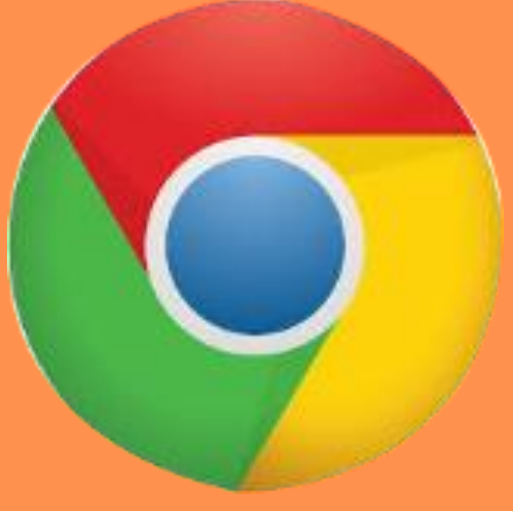

## SOMMAIRE

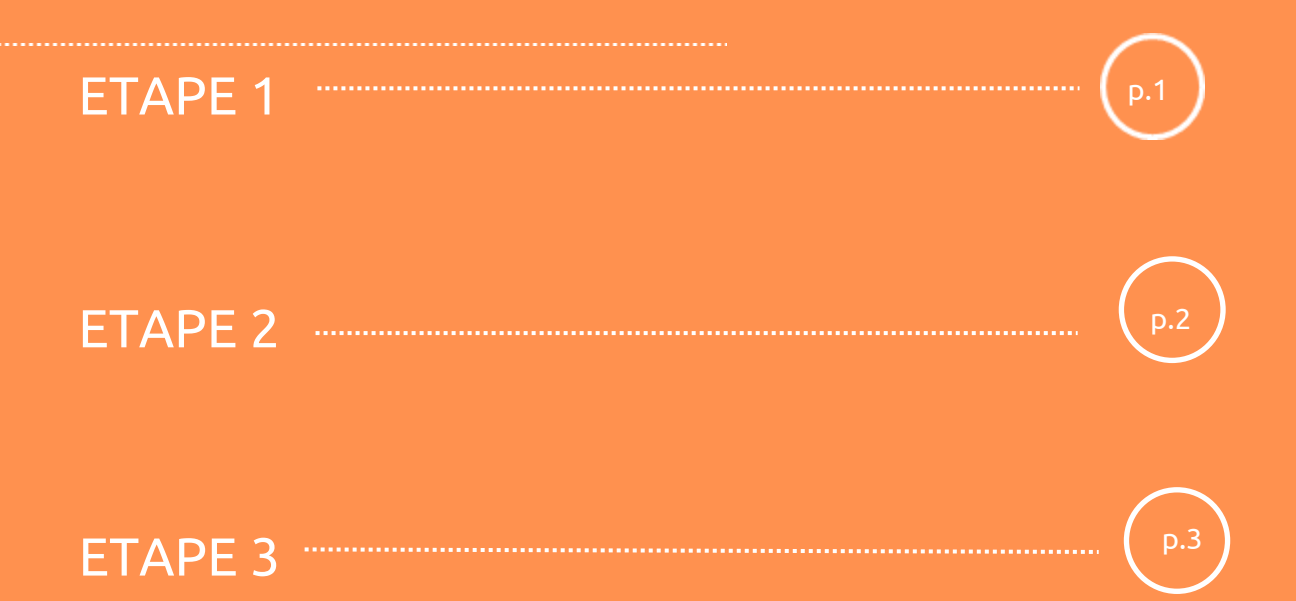

### **ETAPE 1**

Cliquez sur l'icône **« Personnalisez et contrôler Google Chrome »** présente sur le ruban en haut à droite de votre navigateur.

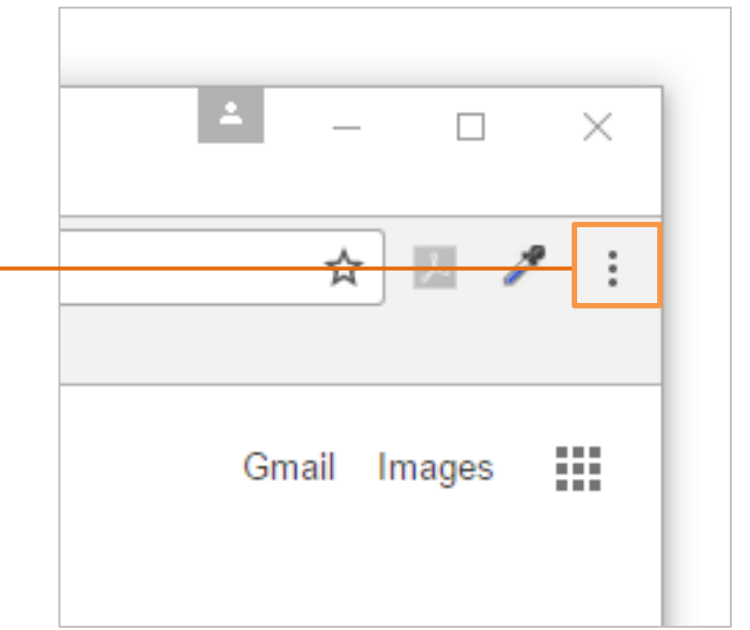

Se rendre dans historique puis à nouveau > historique

|   |                                         |            |                                                          |            | <b>•</b> | -    | ٥     |                         | Х           |
|---|-----------------------------------------|------------|----------------------------------------------------------|------------|----------|------|-------|-------------------------|-------------|
|   |                                         |            |                                                          |            |          | ☆    | J.    | Þ                       | :           |
|   |                                         |            | Nouvel onglet<br>Nouvelle fenêtre<br>Nouvelle fenêtre di | e navigati | ion priv | vée  | Ctrl+ | Ctrl+<br>Ctrl+<br>∙Maj+ | T<br>N<br>N |
|   | Historique                              | Ctrl+H     | Historique                                               |            |          |      |       | Ctal                    | •           |
| • | <b>Récemment fermés</b><br>Paramètres   | Ctrl+Maj+T | Favoris                                                  |            |          |      |       | Ctri-                   | •           |
|   | Aucun onglet depuis d'autres appareils. |            | Zoom                                                     |            | - 1      | 00 % | +     | ,<br>1                  |             |
|   |                                         |            | Imprimer<br>Caster                                       |            |          |      |       | Ctrl+                   | .p          |
|   |                                         |            | Rechercher<br>Plus d'outils                              |            |          |      |       | Ctrl+                   | F           |
|   | J                                       |            | Modifier                                                 | Coupe      | er       | Сорі | er    | Col                     | ler         |
|   | Ť                                       |            | Paramètres<br>Aide                                       |            |          |      |       |                         | •           |
|   |                                         |            | Quitter                                                  |            |          |      | Ctrl+ | Maj+                    | Q           |

## ETAPE 2

Une nouvelle fenêtre contenant votre historique va s'ouvrir.

Choisir > Effacer les données de navigation

Vous avez désormais le choix entre diverses options de suppressions.

**Décochez** les cases dont vous ne souhaitez pas voir le contenu disparaitre.

#### **ATTENTION**

Seuls les fichiers correspondants aux cases cochées seront supprimés.

8

|                               | Historique<br>Historique Chrome                                                                     |       |  |  |  |  |  |
|-------------------------------|----------------------------------------------------------------------------------------------------|-------|--|--|--|--|--|
|                               |                                                                                                    |       |  |  |  |  |  |
|                               | Onglets d'autres appareils                                                                          |       |  |  |  |  |  |
|                               | Effacer les données de 🛛 🖉                                                                          |       |  |  |  |  |  |
| Efface                        | er les données de navigation                                                                        | >     |  |  |  |  |  |
| Cons<br>proc                  | seil : Le mode navigation privée (Ctrl+Maj+N) pourra vous être utile la<br>haine fois.              | 3     |  |  |  |  |  |
| Effacer                       | r les éléments : 🛛 des dernières 24 heures 🛛 💌                                                      |       |  |  |  |  |  |
| ✓                             | Historique de navigation – aucun                                                                    |       |  |  |  |  |  |
| <b>/</b>                      | Historique des téléchargements                                                                      |       |  |  |  |  |  |
| <b>√</b> (                    | Cookies et autres données de site et de plug-in                                                     |       |  |  |  |  |  |
| -                             | mages et fichiers en cache – moins de 217 Mo                                                        |       |  |  |  |  |  |
| -                             | Nots de passe – aucun                                                                               |       |  |  |  |  |  |
| <b>√</b> [                    | Données de saisie automatique – aucune                                                              |       |  |  |  |  |  |
| <b>√</b> [                    | Données d'application hébergée                                                                      |       |  |  |  |  |  |
| ✓ <sup>1</sup> / <sub>0</sub> | .icences multimédias – Vous risquez de ne plus avoir accès au contenu premium<br>de certains sites. |       |  |  |  |  |  |
|                               | Effacer les données de navigation Ar                                                                | nuler |  |  |  |  |  |

Certains paramètres qui peuvent refléter vos habitudes de navigation ne seront pas effacés. <u>En savoir plus</u>

### ETAPE 3

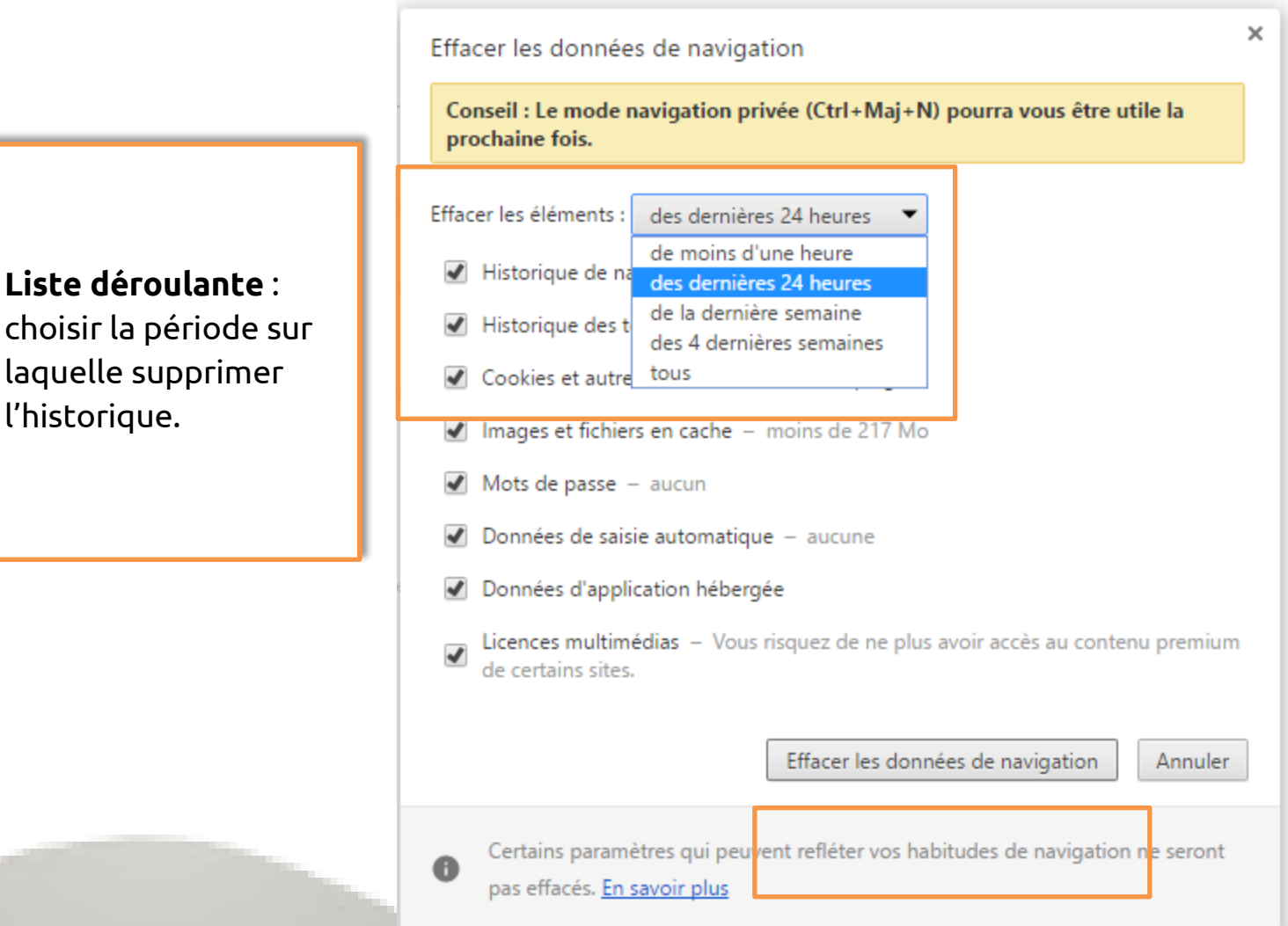

#### > Effacer les données de navigation.

Votre historique de navigation a bien été supprimé, vous êtes désormais redirigé sur la page paramètres de Chrome que vous pouvez fermer.

l'historique.

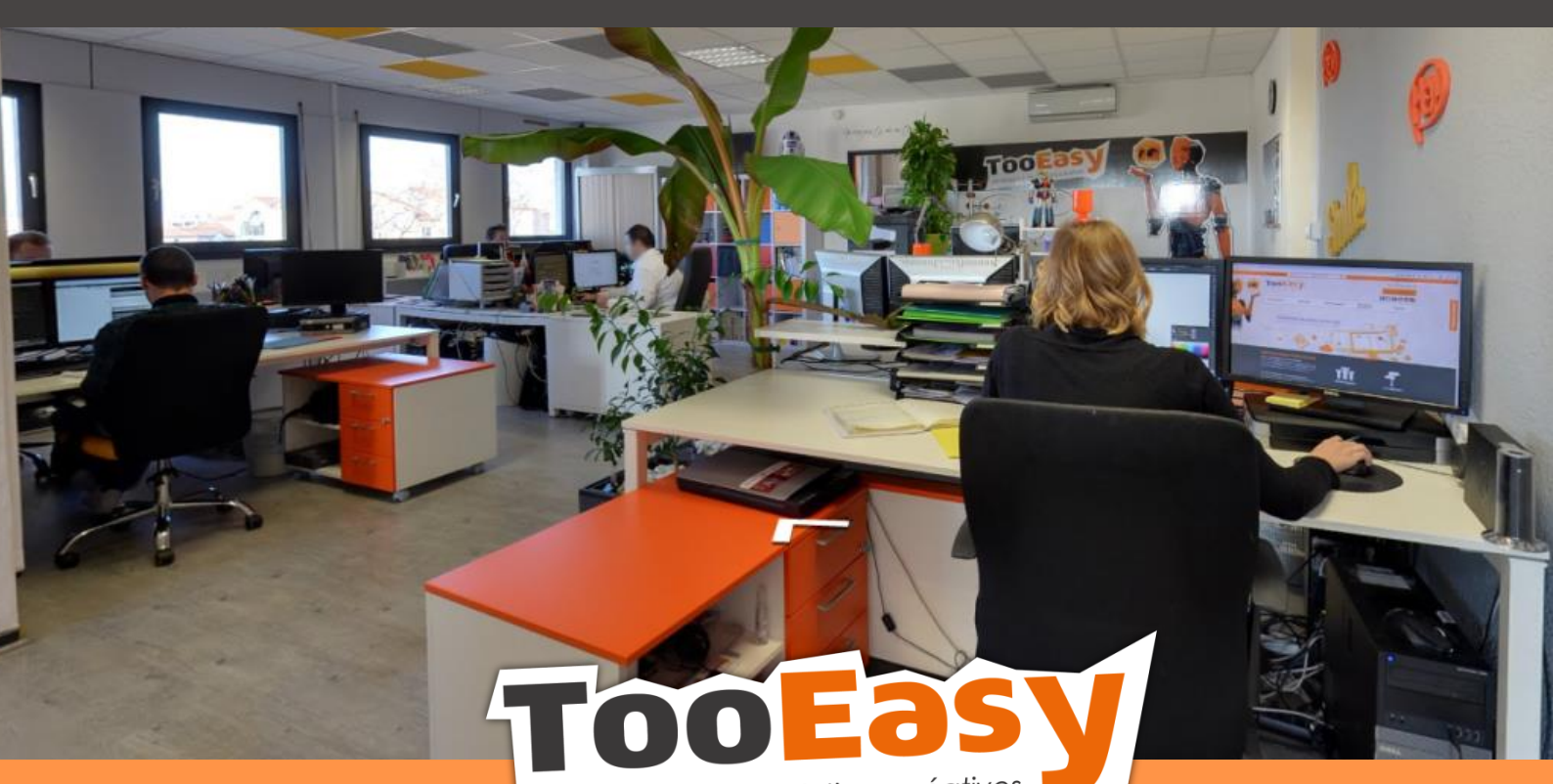

développeur de solutions créatives

#### Besoin d'informations ?

Contactez-nous!

Le « Number One »

25 rue Frédéric Chopin

**26 000 VALENCE** 

04.75.84.54.30

-----

 $\diamond$ 

5